# OMM-iRELAY I/O 联网模块

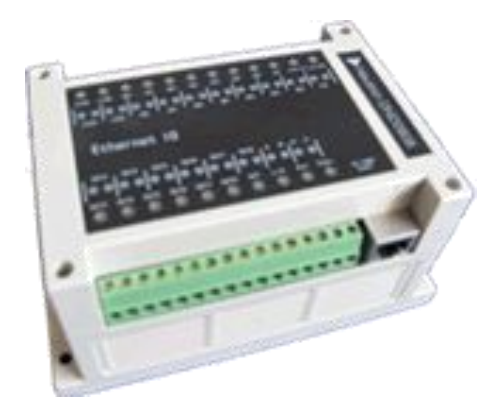

OMM-iRELAY I/O 联网模块是我公司针对各种应用场合,研发的通用数据采集模块,广泛 应用于消防、供水、石化、环保、智能建筑等各个行业,为大多数系统集成商和自动化公司、 研究所采用,是一种具有极高性价比、稳定可靠的数采模块。

OMM-iRELAY I/O 联网模块支持 8 路干结点输入, 8 路继电器输出, 以太网 ModBus/TCP 协议,同时支持 4 个连接,可以透过以太网将远端干结点量输入转换到本地干结点输出, 即背对背使用。

产品特点:

- 8路开关量输入,8路继电器输出
- 1个以太口,支持 ModBus/TCP 协议,可同时支持8个连接
- 嵌入式技术,支持 JAVA,web 方式浏览
- 贴片安装,可靠性高,抗干扰能力强
- 卡式导轨或螺丝固定,现场安装更加便捷
- 9-36V 宽电压输入

● 背靠背模式,以太网远程状态同步

详细参数:

- 以太网口:10M,RJ45
- 串口:RS485, ModBus/RTU协议, 1200-115K
- 开关量输入:8路,干结点
- 开关量输出:8路,继电器,最大电流10A
- 电源:12V,24V DC
- 使用环境:-10~60°C;5~95%RH
- 存储环境:-40~80℃;5~95%RH
- 管理:web,Telnet
- 尺寸:143mm×90mm×120mm

#### 配置说明:

1、telnet 配置模式

键入 telnet 192.168.0.253 9999 其中 9999 端口号是 OMM-iRELAY 专门用于远程管理

的 TCP 端口。

## 参数设置:

执行 telnet 192.168.0.253 9999 命令后将出现以下设置菜单

\*\*\* OMM \*\*\*

序列号 0000001 MAC 地址 00:03:B9:83:C0:70

## 软件版本 1.0 (061018)

#### 按回车键继续

#### 硬件 以太网口 10BaseT

MODBUS 地址 1

IP 地址 192.168.000.253

网关 000.000.000.000

子网掩码 255.255.255.000

更改设置:

- 0 服务器设置
- 1 MODBUS 参数设置
- 2 实时参数显示
- 3 恢复出厂设置
- 4 不保存退出
- 5 保存并退出

请选择?

选择 0 服务器设置时设置 OMM-iRELAY 服务器的参数,如 IP 地址,子网掩码,网关等,

注意 IP 地址在局域网内必须是唯一的。

选择 1 MODBUS 参数设置设置串口及 ModBus 协议的相关参数波特率(9600)? 支持的 波特率为 1200, 2400, 4800, 9600, 38400, 115200

- 字长(1.7 位 2.8 位)(8)? 1=7 位, 2=8 位
- 校验(1.无校验 2.奇校验 3.偶校验)(无校验)?1=无校验 2=奇校验 3=偶校验
- 停止位 (1.1 位 2.2 位 ) (1)? 1=1 位 2=2 位
- 背对背设置(N): 背对背设置用于连接另一个 OMM-iRELAY 设备,对方的 8 路开关量
  输入将从本设备的继电器输出反映出来
- 远端 IP 地址:(000)192.(000)168.(000)0.(000)250 设置另一台 OMM-iRELAY 的 IP 地址。
- 设置背对背时间(N):y 设置连接中断后重新连接的时间间隔
- 背对背时间:10
- MODBUS 地址(Y):y 设置 ModBus 设备的地址,也就是 Unit ID
- 输入 MODBUS 地址:1

选择 2 实时参数显示用于显示当前 8 路开关量输入及 8 路继电器输出的状态。

选择 3 恢复出厂设置将恢复所有参数至出场设置。

出厂参数:串口=9600,n,8,1

背对背设置:不使用

MODBUS 地址:1

选择 4 不保存退出

本次登陆所做的修改都将无效, OMM-iRELAY 不重启。

选择 5 保存并退出

保存前面的参数修改,退出并重启OMM-iRELAY。

## 2、Web 配置模式:

浏览器输入 http://192.168.0.253 进入配置界面

2-1 网络设置菜单

| 网络设置      |                   |  |
|-----------|-------------------|--|
| MAC地址     | 00:03:b9:73:d8:a8 |  |
| 服务器IP地址   | 192.168.0.113     |  |
| 网关IP地址    | 192.168.0.1       |  |
| 子网掩码      | 255. 255. 255. 0  |  |
| IP获取方式    | 静态IP 🖌            |  |
| 串行口参数设置   |                   |  |
| 波特率       | 9600              |  |
| 字长        | 8 🖌               |  |
| 奇偶校验      | 无 💌               |  |
| 停止位       |                   |  |
| 工作参数设置    |                   |  |
| MODBUS 地址 | 1                 |  |
| ☑ 背对背设置   | 192. 168. 0. 114  |  |
| 背对背时间     | 100 MS            |  |

提交修改

- MAC 地址:显示当前设备的硬件地址
- 服务器 IP:显示设备的 IP
- 网关 IP 地址:显示网关的 IP
- 子网掩码:显示子网掩码
- IP 获取方式:静态(固定 IP)DHCP(动态的 IP)
- 串口工作设置:可选择波特率,字长,奇偶校验,停止位

- MODBUS 地址:设置 MODBUS 地址
- 背对背设置的选择框:是否将设备置为背对背的工作状态
- 背对背的文本框填入你要读入的远端的 IP 地址
- 背对背时间:你询问多长时间询问一次远端的设备(不要大于1秒)
- 提交修改:保存你设置的参数

## 2-2工作设置菜单

| 开关信号 开关信号 |           |    |        |  |  |
|-----------|-----------|----|--------|--|--|
| 开关控制输出    |           |    | 开关信号输入 |  |  |
| 通道        | 当前状态      | 通道 | 当前状态   |  |  |
| 1         | 闭合 🔘 断开 💿 | 1  | 断      |  |  |
| 2         | 闭合 🔘 断开 💿 | 2  | 断      |  |  |
| 3         | 闭合 🔘 断开 💿 | 3  | 断      |  |  |
| 4         | 闭合 🔘 断开 💿 | 4  | 断      |  |  |
| 5         | 闭合 🔘 断开 💽 | 5  | 断      |  |  |
| 6         | 闭合 🔘 断开 💿 | 6  | 断      |  |  |
| 7         | 闭合 🔘 断开 💿 | 7  | 断      |  |  |
| 8         | 闭合 🔘 断开 💿 | 8  | 断      |  |  |

提交修改 刷新

显示当前继电器和数字输入的状态

开关控制输出可以实时控制继电器的输出

- 提交修改:保存你设置的参数
- 刷新:读出当前设备的参数

## LED 指示灯状态

| LED  | 指示 | 作用                                 |
|------|----|------------------------------------|
| PWR  | 红色 | 加电显示                               |
| SVR  | 绿色 | 常亮表示 Mod/TCP 空闲,闪烁表示有连接            |
| CLI  | 绿色 | 常亮表示启用了背对背功能,闪烁表示已经连接上远端设备         |
| RUN  | 绿色 | 设备正常工作时每秒闪烁一次,SVR和CLI同时灭代表 IP 地址冲突 |
| LINK | 黄色 | 表示以太网接线正常                          |
| I1-8 | 绿色 | 亮表示输入开关接通,灭表示未接通                   |
| 01-8 | 绿色 | 亮表示继电器输出接通,灭表示未接通                  |

## 常州万联网络数据信息安全股份有限公司 服务电话:400-8223-922

800-8281-972